# ニュース/エンタテイメント

| S!情報チャンネル/お天気     | 8-2 |
|-------------------|-----|
| サービスを登録/解除する      | 8-2 |
| S!情報チャンネルを利用する    | 8-2 |
| お天気アイコンを利用する      | 8-3 |
| 情報画面表示中に利用できる機能   | 8-4 |
| S!速報ニュース          | 8-5 |
| 情報コンテンツを登録する      | 8-5 |
| 更新情報を確認する         | 8-5 |
| S!コンテンツストア        | 8-6 |
| コンテンツをダウンロードする    | 8-6 |
| 無料のコンテンツをダウンロードする | 8-6 |
| ブログ投稿             | 8-7 |
| ブログを登録する          | 8-7 |
| ブログに投稿する          | 8-7 |
| ブログ登録に関する機能       | 8-8 |

# S!情報チャンネル/お天気

さまざまな情報を自動的に受信できるサービスです。画面で天 気をお知らせするサービス(お天気アイコン)も利用できます。 ●S!情報チャンネルの利用には、パケット通信料がかかります。 ●海外では自動受信しません。

# サービスを登録/解除する

### メインメニューから ニュース/エンタメ ▶S!情報チャンネル/お天気

### 】 サービス登録・解除→YES

インターネットに接続します。 以降は画面の指示に従って操作してください。

# S!情報チャンネルを利用する

●受信した情報は最大7件まで保存されます。

### 新着情報を確認する

新しい情報を受信すると、待受画面に 「<sup>図</sup>」とインフォメーションが表示 されます。

┃ インフォメーションを選択

情報が表示されます。以降は画面の 指示に従って操作してください。 ●情報画面表示中の操作について (12 P.8-4)

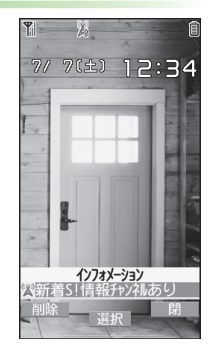

### お知らせ

●新着情報は、メインメニューからニュース/エンタメ
 ▶S!情報チャンネル/お天気▶最新情報でも確認できます。
 ●S!速報ニュースとS!情報チャンネルの両方に未読の情報がある場合、「𝒫」は表示されず、インフォメーションのみが表示されます。

### S!情報チャンネルを手動で受信する

S!情報チャンネル取得失敗のインフォメーションが表示されている 場合は、選択すると情報を受信できます。

● メインメニューから ニュース/エンタメ ▶ S!情報チャンネル/お天気 ▶ 再配信要求 ▶ YES でも受信できます。

### ■ 新着情報を削除する

> メインメニューから ニュース/エンタメ
▶S!情報チャンネル/お天気▶最新情報を選んで[メニュー]
▶削除▶YES

# 以前に受信した情報を確認する

### メインメニューから ニュース/エンタメ ▶S!情報チャンネル/お天気

### 1 バックナンバー→日付を選択 情報が未読の日付には「「」、既読の日付には「「」」が表示 されます。

- バックナンバーを削除する
- > メインメニューからニュース/エンタメ▶S!情報チャンネル/お天気 ▶バックナンバー▶ (バックナンバーを選んで) [メニュー] ▶削除/全件削除▶YES (▶全件削除の場合、端末暗証番号を入 力)

# お天気アイコンを利用する

現在いる地域の天気予報(お天気アイコン)を、待受画面に 表示します。

### 新着情報を確認する

新しい情報を受信すると、インフォメー ションとお天気アイコンが表示されます。

 インフォメーションを選択 情報が表示されます。

以降は画面の指示に従って操作してく ださい。

●情報画面表示中の操作について (ごP.8-4)

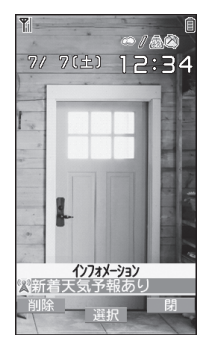

# お天気アイコンについて 表示されるアイコンは自動的に更新されます。 例)「(・)」(晴れ)、「(・)」 少」(雨のち雷雨)、 「○○ ( ・)」(< もりときどき雪)など</li> ●上記以外にも、天気に関するさまざまな情報がアイコンで表示されます。(ご P.18-23)

 ●待受画面で③→お天気アイコンを選択→④[選択]でも新着情報 を確認できます。

### ■ お天気アイコンを手動で更新する

天気予報取得失敗のインフォメーションが表示されている場合は、 選択すると天気予報とお天気アイコンを更新できます。

- メインメニューからニュース/エンタメ▶S!情報チャンネル/お天気
   お天気アイコン▶手動更新▶YESでも更新できます。
- インフォメーションを表示しないようにする
- > メインメニューから ニュース/エンタメ
  - ▶S!情報チャンネル/お天気▶お天気アイコン
  - ▶インフォメーション表示設定▶OFF

### お知らせ

●天気予報の詳細は、メインメニューからニュース/エンタメ
 ▶S!情報チャンネル/お天気▶お天気アイコン▶天気予報でも確認できます。

# お天気アイコンを表示しないようにする

メインメニューから ニュース/エンタメ ▶S!情報チャンネル/お天気▶お天気アイコン▶表示設定

### | OFF

● OFFに設定すると、天気予報とお天気アイコンの更新もされ なくなります。

# 情報画面表示中に利用できる機能

情報画面表示中に [メニュー]を押すと、次の操作ができます。

| 項目         | 操作・補足                      |
|------------|----------------------------|
| 進む         | 次の画面に進みます。                 |
| テキストコピー    | 情報画面の文字をコピーできます。           |
| ファイル選択     | 選択したファイルの保存や再生を行います。       |
|            | (ご P.15-11 「情報画面の画像や音楽をダウン |
|            | ロードして保存する」手順2以降)           |
| ページ内       | 表示中の情報画面の文頭、文末にジャンプします。    |
| ジャンプ       |                            |
| Yahoo!ケータイ | トップメニューを表示します。             |
| 文字サイズ*     | 文字サイズを変更します。               |
| 閲覧終了       | 情報画面の閲覧を終了します。             |

※インターネットの表示画面の文字サイズ設定と連動しています。

# S!速報ニュース

### S!速報ニュースとは、さまざまな情報コンテンツを登録して、 最新情報を待受画面上にテロップで表示させるサービスです。

- ●テロップの情報料は無料ですが、登録や更新情報の確認には、別 途通信料がかかります。サービスの詳細については、ソフトバン クモバイルホームページ(http://www.softbank.jp)などでご 確認ください。
- ●海外では自動受信しません。

# 情報コンテンツを登録する

●S!速報ニュース一覧には、速報と待受が合計で最大5件、 特別が1件登録できます。

### メインメニューから ニュース/エンタメ▶S!速報ニュース ▶S!速報ニュース一覧

### 】 登録はこちら→YES

インターネットに接続後、おすすめリストが表示されます。

2 コンテンツを選択

以降は画面の指示に従って操作してください。

### お知らせ

●待受画面で③→テロップを選んで [メニュー]→ S!速報ニュース設定→配信情報登録→S!速報ニュース一覧からでも登録できます。

# 更新情報を確認する

### 待受画面で更新情報を確認する

新着情報を受信すると、「🍥」が表示され、テロップ表示で自動 的に情報が流れます。

- 1 待受画面で③→テロップを選択 内容一覧画面が表示されます。
- 2 新着情報を選択 情報の詳細内容が表示されます。

### お知らせ

●待受画面で③→テロップを選んで[メニュー]→
 S!速報ニュース設定からでも各種設定/登録などができます。

### 

設定 ●既読のS!速報ニュースを表示しない ●テロップの流れる速度を変える ●画像データを表示する(プP.17-15)

# S!速報ニュース一覧で更新情報を確認する

### メインメニューから ニュース/エンタメ▶S!速報ニュース ▶S!速報ニュース一覧

- コンテンツを選択 内容一覧画面が表示されます。
- 2 更新情報を選択 情報の詳細内容が表示されます。
- 3 インターネットに接続するには、タイトルを 選択→YES
- 手動で情報を更新する
- > 手順1で**[ン] [メニュー]→更新/全件更新→YES**
- コンテンツの概要を確認する
   > 手順1でコンテンツを選んで[シ][メニュー]→概要
- コンテンツを削除する
- > 手順1で(コンテンツを選んで) (♡[メニュー]→削除/全件削除 →YES(→全件削除の場合、端末暗証番号を入力)

お知らせ

 メインメニューからニュース/エンタメトS!速報ニュースト設定
 S!速報ニュースー覧消去トYESでも、S!速報ニュース一覧に 登録したコンテンツをすべて削除できます。

設定 ●S!速報ニュース一覧の自動更新設定(CP.17-15)

# S!コンテンツストア

Yahoo!ケータイから音楽、ゲーム、コミックなどのコンテンツ をダウンロードできます。

# コンテンツをダウンロードする

### メインメニューから ニュース/エンタメ

# | S!コンテンツストア

インターネットに接続します。 以降は画面の指示に従って操作してください。

# 無料のコンテンツをダウンロードする

デコレメールテンプレートや電子ブックなど、無料で提供され ているコンテンツをダウンロードできます。

●コンテンツは無料ですが、パケット通信料は発生します。

メインメニューから ニュース/エンタメ

### 無料コンテンツ→コンテンツの種類を選択

インターネットに接続します。 以降は画面の指示に従って操作してください。

8

ニュース/

エンタテイメ

# ブログ投稿

ブログを登録しておくと、簡単に更新や閲覧ができます。 ●最大20件まで登録できます。

# ブログを登録する

### メインメニューから ニュース/エンタメ▶ブログ投稿

■ 👜 [新規] → 項目を選択(下記参照)

| 項目        | 操作・補足                     |
|-----------|---------------------------|
| サービス名称    | ブログのサービス名称を登録します。         |
|           | > サービス名称を入力               |
| 投稿先       | メールで投稿する際のメールアドレスを登録しま    |
| メールアドレス   | す。                        |
|           | > 投稿先メールアドレスを入力           |
| メールタイトル   | メールで投稿する際のタイトルを登録しておくと、   |
|           | 自動的に入力されます。               |
|           | > タイトルを入力                 |
| Yahoo!ケータ | Yahoo!ケータイから投稿する際の接続先を登録し |
| イURL      | ます。                       |
|           | > 接続先を入力                  |
| PCサイト     | PCサイトブラウザから投稿する際の接続先を登録   |
| ブラウザURL   | します。                      |
|           | > 接続先を入力                  |
|           |                           |

2 [□][完了]

# ブログに投稿する

### メインメニューから ニュース/エンタメ▶ブログ投稿

メールで投稿する場合 サービスを選んで④[投稿]→メールを作成 (ピア.14-5手順4以降)→図[送信]

Yahoo!ケータイ/PCサイトブラウザから投稿する場合 サービスを選んで図[サイト接続]→ Yahoo!ケータイ接続/PCサイトブラウザ接続

### →YES

インターネットに接続後、登録した接続先の画面が表示されます。

以降は画面の指示に従って操作してください。

### ■ 撮影した画像を投稿する/画像を選択して投稿する

- > 撮影した画像を表示中またはデータフォルダ内の画像を選んで ②[メニュー]→ブログ投稿→上記手順1へ
- ●カメラの自動保存設定(ごP.17-14)をOFFにすると、撮影した静止画をすぐに投稿できます。

# ブログ登録に関する機能

共通操作 メインメニューから ニュース/エンタメ ▶ブログ投稿

### ■ サービス情報を編集する

> サービスを選んで [編集]→編集

### ■ サービス情報を削除する

> サービスを選んで [> [>]→削除→項目を選択(下記参照)

| 項目   | 操作・補足                         |
|------|-------------------------------|
| 1件削除 | > YES                         |
| 選択削除 | > サービスにチェック→図 <b>[完了]→YES</b> |
| 全削除  | > 端末暗証番号を入力→YES               |